## ReadMe for revised PPD for QuarkXPress Fiery Network Controller for DocuColor 3535, version 1.1 Issue ID Number 1-95T3L This document contains information about installing and using the revised PPD for QuarkXPress versions 4.x and 5.0 for Mac OS with the Fiery Network Controller for DocuColor 3535. The issue date of this release is May 1, 2003. Files included in 1-95T3L (97.5KB) this release Relnotes.pdf (this document) Issue description 1-95T3L—When you print from QuarkXPress 5.0 SEF 11x17 (or any other paper size) and duplex option selected, the job is not printed duplex. 1-9K65H—Mac driver does not accept job changes. 1-9K7XD—11x17 landscape does not duplex. 1-9JZAM—Cannot print to finisher from QuarkXPress. 1-9C5EQ—Cannot print to SRA3 paper. All issues listed above apply only to QuarkXPress versions 4.x and 5.0. The upgrade to QuarkXPress 5.01 contains a fix for all these issues, and therefore version 5.01 can be used successfully with the supplied PPD on the User Software CD for the Fiery Network Controller for DocuColor 3535, version 1.0. Use the enclosed PPD only with QuarkXpress 4.x and 5.0. Any other application used on the same Mac OS computer should use the PPD on the User Software CD. The updated PPD from this release does not allow the use of Custom Paper sizes in QuarkXPress 4.x or 5.0. To use Custom Paper sizes with QuarkXPress 4.x or 5.0, you must use the PPD on the User Software CD. The following procedure for instructing QuarkXPress to use the revised PPD enclosed with this release can also be used for instructing QuarkXPress to use the supplied PPD from the User Software CD. Installation To install the revised PPD for QuarkXPress 1. On a clean Mac OS 9 system, run the Mac OS 9 English AdobePS 8.7.2 Installer from the User Software CD. 2. Restart the computer. 3. Create a Desktop Printer through the usual process in the Chooser. 4. Copy the PPD file "Xerox DocuColor3535 Quark PS" (included in this release) to System Folder: Extensions: Printer Descriptions. There are now two PPDs in this location: "Xerox DocuColor3535 PS" and "Xerox DocuColor3535 Quark PS." 5. Double-click the Desktop Printer that was just installed. 6. Choose Printing>Change Setup. 7. Change the PPD file to "Xerox DocuColor3535 Quark PS" and click OK.

- 8. Open a QuarkXPress file.
- 9. Choose Utilities > PPD Manager.
- 10. Click Select and browse to System Folder: Extensions: Printer Descriptions.
- 11. Click Update.
- 12. Choose File > Print.
- 13. In the Setup Tab, make sure that "Xerox DocuColor3535 Quark PS" is selected as the PPD.
- 14. Click Printer>Printer Specific Options.
- 15. Change settings to Duplex Option (Top-Top, Top-Bottom).
- 16. Click Print.

Settings are applied and output is correct.